クラウド安心カメラ ユーザーズマニュアル

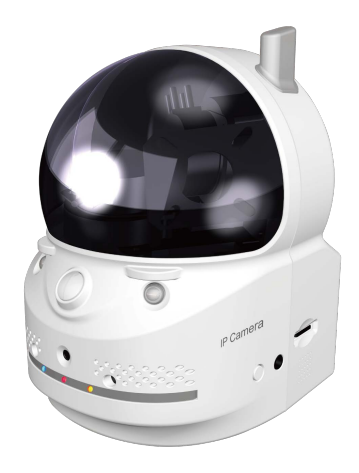

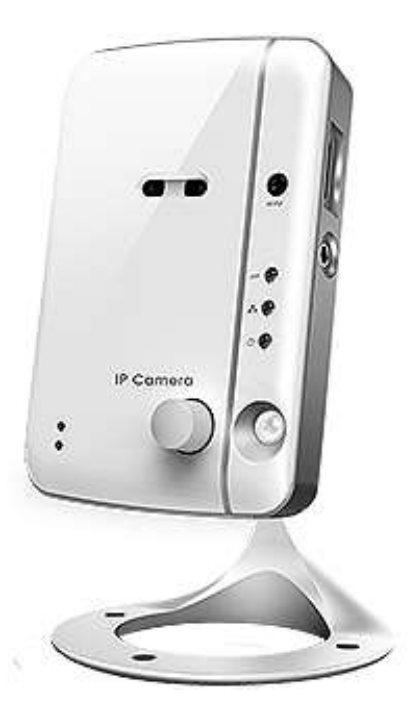

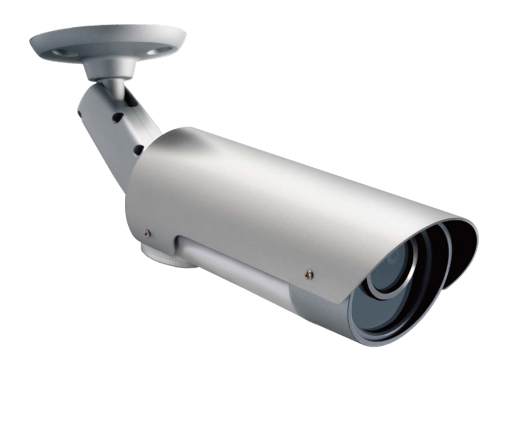

## Android版 接続ガイド

目次

| 1. | 「Cloud Safety Camera」のインストール | 3  |
|----|------------------------------|----|
| 2. | 登録する                         | 4  |
| 3. | 映像を見る                        | 5  |
| 4. | 映像を録画する                      | 5  |
|    | 4.1 Android 端末に録画する          | 5  |
|    | 4.2 カメラの SD カードに録画する         | 5  |
| 5. | カメラリスト                       | 6  |
|    | 5.1 モニター画面                   | 6  |
|    | 5.2 メニュー                     | 7  |
|    | 5.2.1 カメラ ID/パスワードの編集        | 7  |
|    | 5.2.2 アラーム通知                 | 8  |
|    | 5.2.3 ストリーム設定                | 8  |
|    | 5.2.4 映像設定                   | 9  |
|    | 5.2.4.1 映像                   | 9  |
|    | 5.2.4.2 調節                   | 10 |
|    | 5.2.4.3 夜間コントロール             | 10 |
|    | 5.2.4.4 カメラ情報                | 11 |
|    | 5.2.5 カメラ設定                  | 12 |
|    | 5.2.5.1 情報                   | 12 |
|    | 5.2.5.2 ネットワーク               | 12 |
|    | 5.2.5.3 スケジュール               | 13 |
|    | 5.2.5.3.1 Email アラーム         | 13 |
|    | 5.2.5.3.2 スピーカーアラーム          | 14 |
|    | 5.2.5.3.3 スケジュール             | 14 |
|    | 5.2.5.3.4 SD カード録画           | 15 |
|    | 5.2.5.4 管理者                  | 16 |
|    | 5.2.5.4.1 日時                 | 16 |
|    | 5.2.5.4.2 アップデート             | 17 |
|    | 5.2.5.4.3 再起動                | 17 |
|    | 5.2.6 SD カード再生               | 18 |
|    | 5.2.7 削除                     | 18 |
| 6. | ローカルサーチ                      | 19 |
| 7. | Play Back                    | 19 |
| 8. | 情報                           | 20 |
|    |                              |    |

# 1. 「Cloud Safety Camera」のイ ンストール

1. Google Play(Playストア)にて、「Cloud Safety Camera」を検索してタップします。

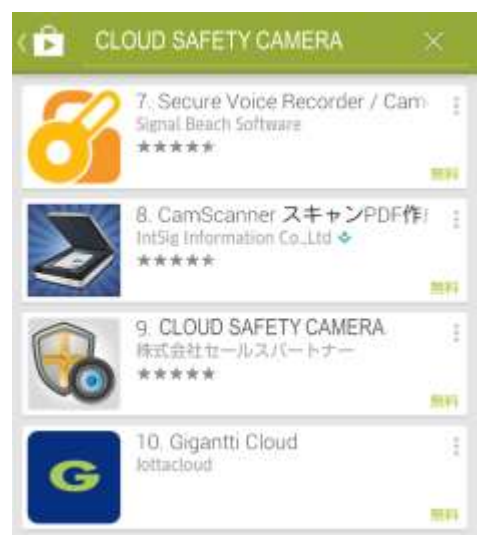

2. [インストール]をタップします。

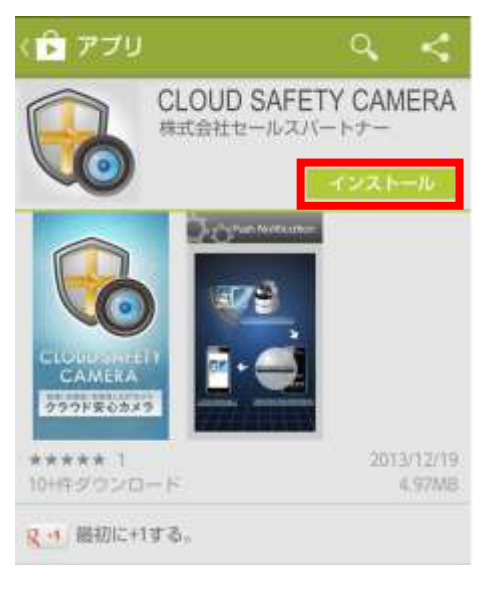

3. 内容を確認後、[同意してダウンロード]または[同意]をタッ プすると、インストールを開始します。

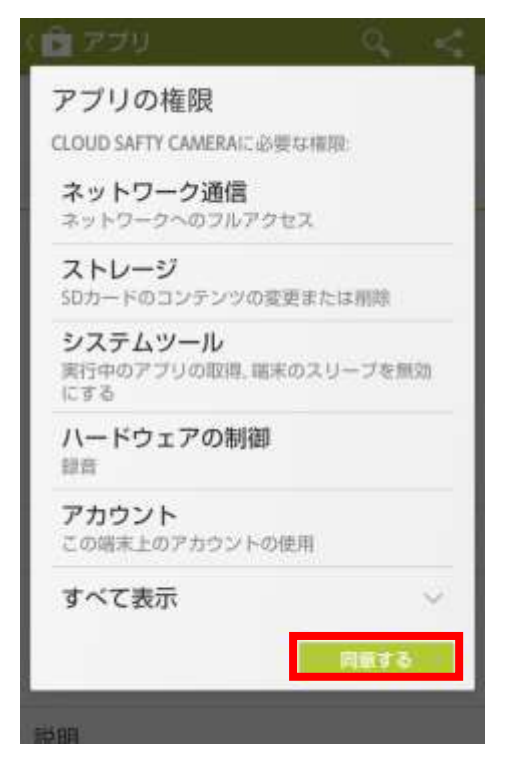

4. インストール完了後、[開く]をタップします。

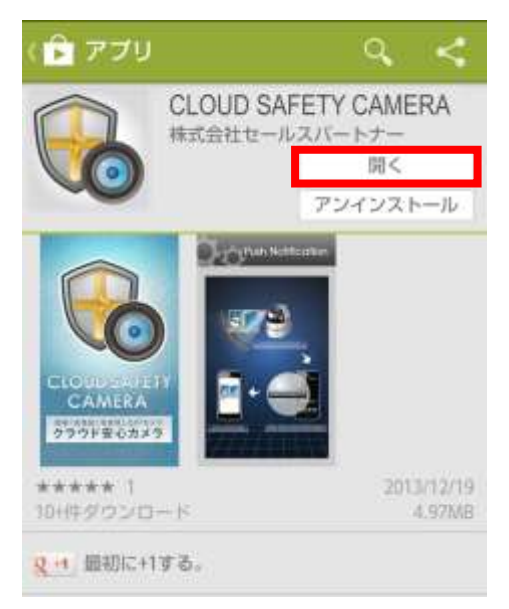

以上で「Cloud Safety Camera」のインストールは完了です。

本製品を「Cloud Safety Camera」に登録します。

1. 画面上部の「カメラリスト」アイコンをタップした後、[+]マー クをタップします。

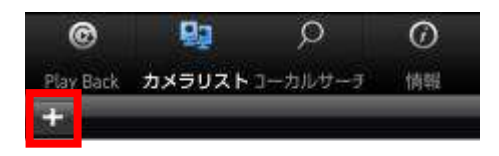

3. カメラリストに登録されます。

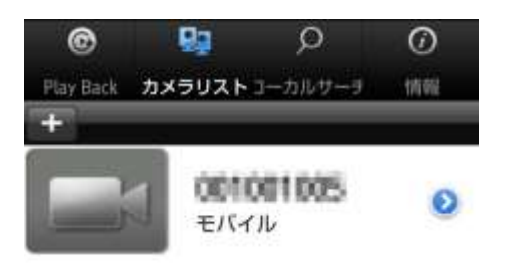

2. 登録するカメラの情報を設定します。

| 戻る              | 更新    |
|-----------------|-------|
| カメ              | ラの追加  |
| 名前              |       |
| カメラID           | 9桁の数字 |
| バスワード           |       |
| サムネイルの自動<br>更新  | オン    |
| ストリーミングタ<br>イプ  | モバイル  |
| 管理者バスワード<br>を保存 | オフ    |

| 内容              |
|-----------------|
| 任意の名前を入力します。    |
| ID(数字9桁)を入力します。 |
| パスワードを入力します。    |
| 「オン」にするとカメラリストの |
| サムネイルを自動更新しま    |
| す。              |
| 「通常」「モバイル」から選択し |
| ます。             |
| 「オン」にすると設定画面にロ  |
| グインする管理者パスワード   |
| を保存します。         |
| カメラリストに戻ります。    |
| 設定した内容を保存します。   |
|                 |

以上で、設定は完了です。

3. 映像を見る

登録したカメラの映像を見ます。

1. カメラを選択して、タップします。

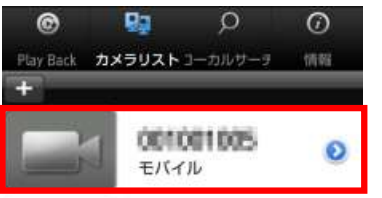

2. カメラの映像が表示されます。

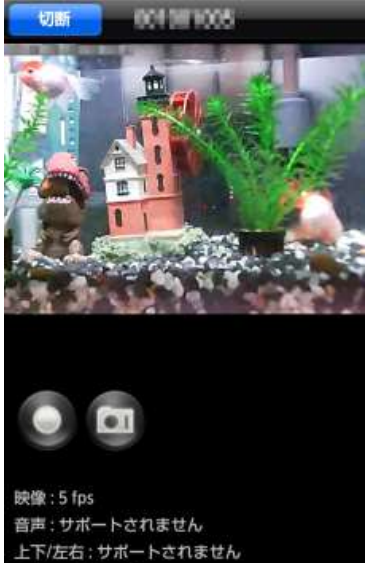

上下/左右: サポートされ 解像度: 640 x 480

※ 端末の自動回転が有効の場合、端末を横にすると、映像は回転します。※ ピンチイン・ピンチアウトすると、一部分を拡大して見ることができます。

#### 3. カメラを操作します。

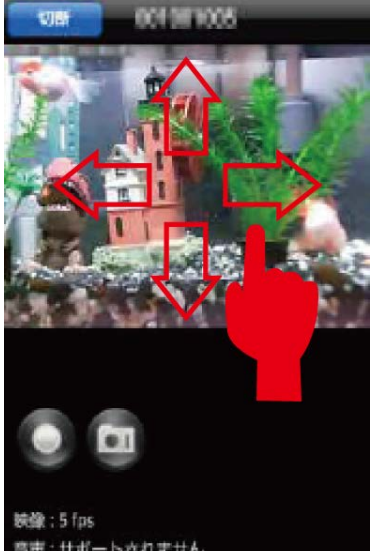

音声 : サポートされません 上下/左右 : サポートされません 解像度 : 640 x 480

表示されている映像を指で上下左右にスライドするとカメラを動かす事ができます。 ※クラウド安心カメラ(PTZ)対応カメラのみ

- 4. 映像を録画する
- 4.1 Android 端末に録画する

「5.1 モニター画面」を参照してください。

### 4.2 カメラの SD カードに録画する

「5.2.5.3 スケジュール」を参照してください。

## 5. カメラリスト

画面上部の「カメラリスト」アイコンをタップします。登録したカメ ラの一覧が表示されます。

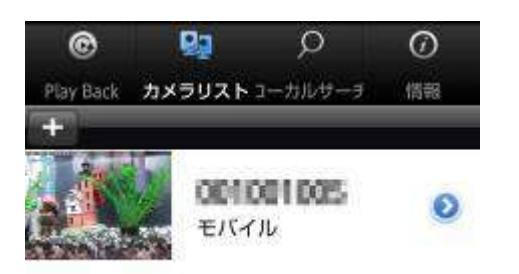

### 5.1 モニター画面

カメラ名をタップすると、モニター画面が表示されます。

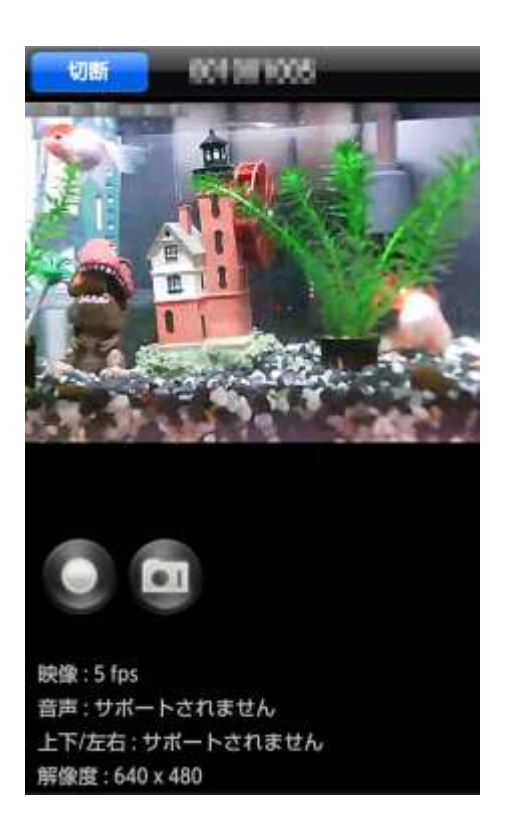

| 名称       | 内容                                                                                                    |
|----------|----------------------------------------------------------------------------------------------------|
| 録画       | ボタンをタップすると、Android<br>端末に映像の録画を開始しま<br>す。録画中はボタンが赤くなりま<br>す。録画を終了するときは、もう<br>一度録画ボタンをタップします。<br>録画した映像は「PlayBack」で再<br>生します。<br>※「7.PlayBack」を参照してくださ<br>い。 |
| スナップショット | ボタンをタップすると、スナップショットを撮影し、Android 端末に<br>保存します。撮影した画像は、<br>Android 端末の画像表示機能<br>(ギャラリー等)で表示します。                                                               |
| [切断]ボタン  | カメラとの接続を切断します。                                                                                                    |

5.2 メニュー

登録されたカメラの青い矢印アイコンをタップするか、カメラ名 を長押しすると、メニューが表示されます。

| - i | Ø    | E.      | Q.      | 6   |  |
|-----|------|---------|---------|-----|--|
| +   | 0010 | 0100510 | 191901B | 6   |  |
|     | カメ   | ラID/バス  | マードの    | )編集 |  |
|     | アラ   | ーム通知    |         |     |  |
|     | スト   | リーム設    | 定       |     |  |
|     | 映像   | 設定      |         |     |  |
|     | л×   | ラ設定     |         | - 1 |  |
|     | SD力  | ード再生    |         |     |  |
|     | 削除   |         |         | - 1 |  |
|     |      |         |         | -   |  |

5.2.1 カメラ ID/パスワードの編集

カメラの ID/パスワードなどを変更できます。

#### 「2. 登録する」を参照してください。

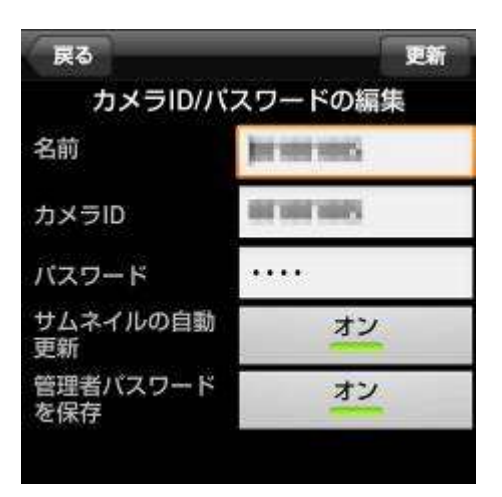

5.2.2 アラーム通知

カメラのセンサーが動きを検知したときなどに、アラームを通知します。Android 端末の通知バーに「カメラID/日時 通報 イベント発生:検知内容」と表示されます。

※ 認証画面が表示されたときは、管理者用の「ユーザー名」 「パスワード」を入力して[OK]をタップします。初期設定は、 ユーザー名「admin」(エー・ディー・エム・アイ・エヌ)パスワ ードは空欄(無し)です。

| 戻る    | 更新     |
|-------|--------|
| アラーム通 | 知      |
| 動体検知  | オフ     |
| 音声    | オフ     |
| 音声感度  | 5(中) 👻 |
| 人体感知  | オフ     |

| 5.2.3 | ストリ | リーム設定 |
|-------|-----|-------|
|-------|-----|-------|

画質や解像度などを設定します。

| ٥  |
|----|
| オフ |
| 0  |
| 0  |
| オン |
|    |

| 名称      | 内容                                       |
|---------|------------------------------------------|
| バンド幅    | カメラが使用するインターネット                          |
|         | 回線速度の設定を行います。                            |
|         | 回線速度が速いほど映像品質                            |
|         | か何上します。お使いのインタ                           |
|         | 「一へいて回線速度を下回るもの」                         |
|         | 「オン」にすると、解像度とフレ                          |
|         | ームレートを「バンド幅」に合わ                          |
|         | サイ白動で設定します                               |
|         | $220 \times 240 (OVCA) / 640 \times 490$ |
| 所际反     | (VCA)から選切します                             |
|         | (VGA)から迭代しより。                            |
|         | 低い回線迷度で高い解像度を                            |
|         | 選択すると映像品質か下かる                            |
|         | ときがありますので、ご注意くだ                          |
|         | さい。                                      |
| フレームレート | 動画1秒あたりのフレーム数を                           |
|         | 設定します。1fps~30fps の中                      |
|         | から選択します。数値が大きい                           |
|         | ほど滑らかな動きになります。                           |
|         | 低い回線速度で高いフレーム                            |
|         | レートを選択すると映像品質が                           |
|         | 下がるときがありますので、ご                           |
|         | 注意ください。                                  |
| マイク     | 「オン」にすると、カメラのマイク                         |
|         | を有効にします。                                 |
| [戻る]ボタン | カメラリストに戻ります。                             |
| [更新]ボタン | 設定した内容を保存します。                            |

| 名称      | 内容                  |
|---------|---------------------|
| 動体検知    | 「オン」にすると、動体検知をし     |
|         | たときに Android 端末にアラー |
|         | ムを通知します。            |
| 音声      | 「オン」にすると、音声を検知し     |
|         | たときに Android 端末にアラ  |
|         | ームを通知します。           |
| 音声感度    | アラームを通知する音声の感       |
|         | 度を1(高)~10(低)の中から    |
|         | 設定します。              |
| 人体感知    | 「オン」にすると、人体感知した     |
|         | ときにAndroid端末にアラーム   |
|         | を通知します。             |
| [戻る]ボタン | カメラリストに戻ります。        |
| [更新]ボタン | 設定した内容を保存します。       |

### 5.2.4 映像設定

映像の鮮明さや上下反転等の設定を行います。

| 更新  |
|-----|
| g定  |
| >   |
| 0   |
| , 🔊 |
| 0   |
|     |

以下の各項目を設定した後、[更新]ボタンをタップして設定を 保存します。

#### 5.2.4.1 映像

| 映像設定                     | _  |
|--------------------------|----|
| <b>カラー</b>               | ۲  |
| 明るさ<br>5 (標準)            | ۵  |
| <br>鮮明さ<br>3             | ۲  |
| 。<br>暗い場所での感度            | ۲  |
| 場所                       | ۲  |
|                          | ۵  |
|                          | オン |
| ビデオフリップ<br><sup>通常</sup> | 通常 |

| 名称          | 内容                |
|-------------|-------------------|
| カラー         | 「カラー」「白黒」から選択しま   |
|             | す。                |
| 明るさ         | 映像の明るさを設定します。数    |
|             | 値が低いほど映像は暗くなりま    |
|             | 9。 映像の鮮明さを設定します。数 |
| #+97C       | 値が高いほど映像はシャープに    |
|             | なります。             |
| 暗い場所での感度    | 「最高感度」「高」「通常」から選  |
|             |                   |
| 場所          | ■屋外映像 / 屋内映像 / 日  |
|             | 差しの強い屋内           |
|             | カメラの設置場所を選択しま     |
|             | す。強い日差しが入る屋内にカ    |
|             | メラを設置すると、映像が白くほ   |
|             | やけることがあります。その場    |
|             | 合は「日差しの強い屋内」を選    |
|             | 択してください。          |
|             | ■60Hz/50Hz        |
|             | お住まいの地域の照明周波数     |
|             | を選択します。           |
| 優先順位        | 「動き優先」「画質優先」「標準画  |
|             | 質」「最高画質」から選択しま    |
|             | す。                |
|             | 回線速度が設定した速度に満     |
|             | たないとき、何を優先するかを    |
|             | 設定します。            |
| 日時表示        | 「オン」にすると、映像画面に日   |
|             | 時を表示します。          |
| ビデオフリップ<br> | カメラを逆さに設置したときは    |
|             | 「上下反転」を選択することで、   |
|             | 上下が反転した映像になりま     |
|             | す。                |
| [映像設定]ボタン   | 映像設定画面に戻ります。      |

#### 5.2.4.2 調節

| ۲ |
|---|
| ۵ |
|   |

| 名称        | 内容               |
|-----------|------------------|
| LED 表示    | ■ 通常             |
|           | 本体の LED 表示を有効にしま |
|           | す。               |
|           | ■ 常時オフ           |
|           | 本体の LED 表示を無効にしま |
|           | す。               |
|           | ■ ネットワーク接続後にオフ   |
|           | 電源投入時は LED 表示を有  |
|           | 効、インターネット接続完了    |
|           | 後、LED 表示を無効にしま   |
|           | す。               |
| 動体感知感度    | 1(高)~10(低)の中から選択 |
|           | します。             |
| [映像設定]ボタン | 映像設定画面に戻ります。     |

#### 5.2.4.3 夜間コントロール

夜間モードにする時間帯を設定します。夜間はLEDライトで赤 外線を照射し、暗い場所でも映像を鮮明に表示します。 夜間モードはモノクロ表示となります。

| 映像設定       | 更新         |
|------------|------------|
| 現在の状態:     | 昼間         |
| 自動         | $\bigcirc$ |
| スケジュール     |            |
| マニュアル      |            |
| 予定時間夜間モー   | -ドコントロール   |
| 00:00~00:0 | 00 📀       |

| 名称        | 内容                      |
|-----------|-------------------------|
| 自動        | 本製品の光センサーが働き、           |
|           | 暗くなると自動的に夜間モー           |
|           | ドになります。                 |
| スケジュール    | 夜間モードになる時間を設定           |
|           | します。                    |
|           | 「予定時間夜間モードコントロ          |
|           | ール」をタップして、夜間モー          |
|           | ドの開始時間と終了時間を設           |
|           | 定します。                   |
| マニュアル     | 手動で「昼間」「夜間」を切り<br>替えます。 |
| [映像設定]ボタン | 映像設定画面に戻ります。            |

5.2.4.4 カメラ情報

本製品の情報が確認できます。

| 映像設定                           |  |
|--------------------------------|--|
| モデルインデックス<br><sup>23</sup>     |  |
| 接続ユーザー数<br><sup>0</sup>        |  |
| NAS録画<br><sup>録画していません</sup>   |  |
| SDカード録画<br><sup>録画していません</sup> |  |
| ファームウェアバージョン<br>v030405        |  |

| 名称           | 内容             |
|--------------|----------------|
| モデルインデックス    | 本製品の種類が表示されま   |
|              | す。             |
| 接続ユーザー数      | 本製品に接続しているユーザ  |
|              | 一数が表示されます。     |
| NAS 録画       | NAS 録画の設定状態が表示 |
|              | されます。          |
| SDカード録画      | SD カード録画の設定状態が |
|              | 表示されます。        |
| ファームウェアバージョン | ファームウェアバージョンが表 |
|              | 示されます。         |
| [映像設定]ボタン    | 映像設定画面に戻ります。   |

5.2.5 カメラ設定

カメラのネットワーク設定、E メールアラーム、スケジュール等の設定を行います。

| カメラリス | ト カメラ設定 |  |
|-------|---------|--|
| ⊘ 情韓  | G       |  |
| ・ネッ   | トワーク    |  |
| ・スケ   | ジュール    |  |
| ・管理   | 者       |  |

5.2.5.1 情報

登録名・IP アドレス・ネットワークタイプ・MAC アドレス・WiFi MAC アドレス・WiFi

| 登録<br><sup>登録済み</sup><br>IPアドレス |  |
|---------------------------------|--|
| IPアドレス                          |  |
| Lagrand a la co                 |  |
| ネットワークタイプ<br>Wired(DHCP)        |  |
| MACアドレス                         |  |
| WiFi MACアドレス                    |  |

5.2.5.2 ネットワーク

ネットワークの設定を行います。

| メラリスト カメラ設定                               |
|-------------------------------------------|
| 情報                                        |
| ネットワーク                                    |
| 有線ネットワーク 📀 🔊                              |
| WiFiネットワーク 📀 📀                            |
| アドバンス 📀                                   |
| スケジュール                                    |
| 管理者                                       |
| アドバンス マドバンス マドバンス マドバンス マドバンス マイクシュール 管理者 |

| 名称          | 内容                                                                                                    |
|-------------|----------------------------------------------------------------------------------------------------|
| 有線ネットワーク    | 有線LANの設定を行います。                                                                                                    |
| WiFi ネットワーク | 「WiFi」にチェックを入れて、本<br>製品周辺のWiFiネットワークを<br>検索します。<br>表示されたアクセスポイント<br>(SSID)のなかから接続先をタ<br>ップし設定を行います。<br>IP アドレスの設定は、接続す<br>るアクセスポイント(SSID)表<br>示の右端にある青い矢印アイ<br>コンをタップして行います。 |
| アドバンス       | PPPoE 接続を設定します。                                                                                                    |
| [カメラリスト]ボタン | カメラリストに戻ります。                                                                                                    |

5.2.5.3 スケジュール

Email アラーム・スピーカーアラーム・SD カード録画の設定を 行います。

| カメラリスト カメラ設定 |         |
|--------------|---------|
| ≥ 情報         |         |
| マネットワーク      |         |
| ・ スケジュール     |         |
| Emailアラーム    | $\odot$ |
| スピーカーアラーム    | 0       |
| スケジュール       | $\odot$ |
| SDカード録画      | 0       |
| で管理者         |         |

センサーが動きを検知したときなどに、登録したメールアドレス に画像を送ります。

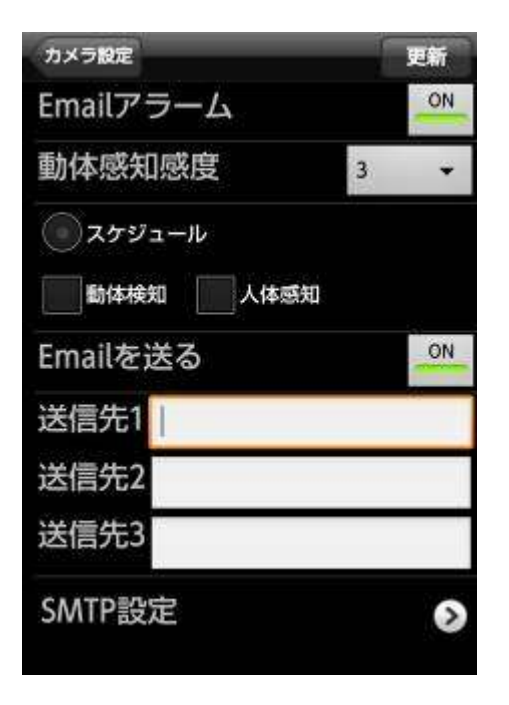

| 名称              | 内容               |
|-----------------|------------------|
| Email アラーム      | 「ON」にすると設定ができま   |
|                 | す。               |
| 動体感知感度          | 1(高)~10(低)の中から選択 |
|                 | します。             |
| スケジュール / 動体検知 / | 動体検知と人体感知は同時     |
| 人体感知            | に選択できます。         |
|                 | スケジュールは、「カメラ設    |
|                 | 定」の「スケジュール」→「スケ  |
|                 | ジュール」で設定します。     |
| Emailを送る        | 「ON」にすると3件のアドレス  |
|                 | が登録できます。         |
| SMTP設定          | SMTP サーバを設定します。  |
| [更新]ボタン         | 設定した内容を保存します。    |
| [カメラ設定]ボタン      | カメラ設定画面に戻ります。    |

5.2.5.3.3 スケジュール

センサーが動きを検知したときなどに、スピーカーアラームが 作動します。

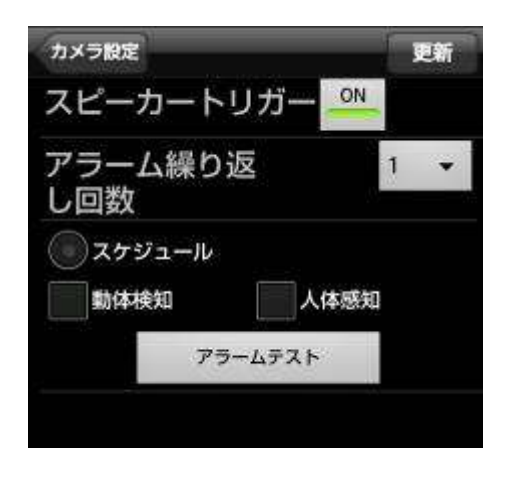

| 名称              | 内容              |
|-----------------|-----------------|
| スピーカートリガー       | 「ON」にすると設定ができま  |
|                 | す。              |
| アラーム繰り返し回数      | アラームが鳴る回数を設定し   |
|                 | ます。             |
| スケジュール / 動体検知 / | 動体検知と人体感知は同時    |
| 人体感知            | に選択できます。        |
|                 | スケジュールは、「カメラ設定」 |
|                 | の「スケジュール」→「スケジュ |
|                 | ール」で設定します。      |
| アラームテスト         | アラーム音を確認します。    |
| [更新]ボタン         | 設定した内容を保存します。   |
| [カメラ設定]ボタン      | カメラ設定画面に戻ります。   |

Email アラーム、スピーカーアラームおよび録画のスケジュー ルを設定します。

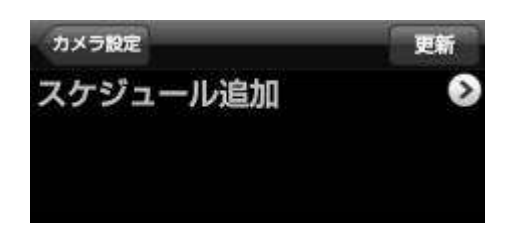

| 名称         | 内容                 |
|------------|--------------------|
| スケジュールリスト  | スケジュールが登録されている     |
|            | ときに表示されます(最大12     |
|            | 件)。                |
|            | スケジュール内容の確認・変更     |
|            | を行うときは、白い矢印のアイ     |
|            | コンをタップします。         |
|            | スケジュールを削除するときは     |
|            | 長押しして「delete」が表示され |
|            | たら[OK]をタップします。     |
| スケジュール追加   | スケジュールを追加します。      |
| [更新]ボタン    | 設定した内容を保存します。      |
| [カメラ設定]ボタン | カメラ設定画面に戻ります。      |

#### スケジュール追加

| 反る          | ОК  |
|-------------|-----|
| Emailアラーム   |     |
| 動体検知        |     |
| 人体感知        |     |
| スピーカーアラーム   |     |
| 動体検知        |     |
| 人体感知        |     |
| SDカード録画     | 112 |
| 動体検知        |     |
| 連続録<br>画    |     |
| 人体感<br>知    |     |
| 時間指定        |     |
| ② 定刻        | 0   |
| () 每週       |     |
| <b>◎</b> 毎日 |     |

5.2.5.3.4 SD カード録画

本製品に挿入したmicroSDカードへの録画方法を設定します。

| カメラ        | <del>发</del> 定 |     | 更新 |
|------------|----------------|-----|----|
| SDナ        | ード録画           | J   |    |
| 録画         | ON             |     |    |
| ح 💽        | ケジュール録画        |     |    |
| <b>*</b>   | 時録画            |     |    |
| 空き         | 容量がな           | いとき |    |
| <b>④</b> 循 | 環録画            |     |    |
| OI         | 画停止            |     |    |
| SDナ        | ード情報           | Z   |    |
| 状態         | 削除             |     |    |
| 録画         | 削除             |     |    |
| 容量         | OMB            |     |    |
| 使用         | OMB            |     |    |
| 空き         | OMB            |     |    |
|            |                |     |    |

| 名称         | 内容              |
|------------|-----------------|
| SD カード録画   | 「ON」にすると設定ができま  |
|            | す。              |
|            | スケジュール録画 / 常時録  |
|            | 画から選択します。       |
|            | スケジュールは、「カメラ設定」 |
|            | の「スケジュール」→「スケジュ |
|            | ール」で設定します。      |
| 空き容量がないとき  | 「循環録画(古い録画から順に  |
|            | 削除します)」/「録画停止」か |
|            | ら設定します。         |
| SDカード情報    | SDカードの挿入状態・録画状  |
|            | 態・容量・使用容量・空き容量  |
|            | を表示します。         |
| [更新]ボタン    | 設定した内容を保存します。   |
| [カメラ設定]ボタン | カメラ設定画面に戻ります。   |

| 名称         | 内容                 |
|------------|--------------------|
| Email アラーム | 動体検知 / 人体感知        |
|            | Email を送るタイミングを選択  |
|            | します。               |
| スピーカーアラーム  | 動体検知 / 人体感知        |
|            | アラームを鳴らすタイミングを     |
|            | 選択します。             |
| SD カード録画   | 動体検知 / 連続録画 / 人    |
|            | 体感知                |
|            | 録画をするタイミングを選択し     |
|            | ます。                |
|            | 録画した映像を再生するとき      |
|            | は「5.2.6 SD カード再生」を |
|            | 参照してください。          |
| 時間指定       | ■ 定刻               |
|            | 開始日時と終了日時を設定し      |
|            | ます。                |
|            | ■ 毎週               |
|            | 開始時間と終了時間・曜日を      |
|            |                    |
|            | ●毎日                |
|            | 開始時間と終了時間を設定し      |
|            | ます。                |
| [戻る]ボタン    | スケジュール画面に戻りま       |
|            | す。                 |
| 「OK」ボタン    | 設定を保存します。          |

#### 5.2.5.4 管理者

時間の設定・ファームウェアのアップデート・再起動を行いま す。

| カメラリスト カメラ設定 |         |
|--------------|---------|
|              |         |
| ・ネットワーク      |         |
| ・スケジュール      |         |
| ・管理者         |         |
| 日時           | Ø       |
| アップデート       | $\odot$ |
| 再起動          | 8       |
|              |         |

日時の設定を行います。

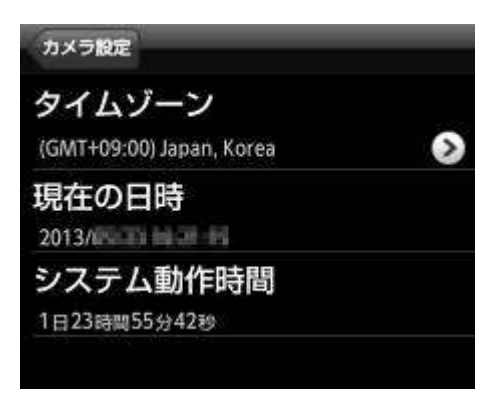

| 名称         | 内容               |
|------------|------------------|
| タイムゾーン     | 使用する国を選択します。     |
| サマータイム     | サマータイム設定可能な地域    |
|            | を選ぶと設定可能となりま     |
|            | す。サマータイムを有効にす    |
|            | るときは「有効」を選択し、開   |
|            | 始時間と終了時間を設定して    |
|            | ください。            |
| 現在の日時      | カメラの日時を確認できます。   |
| システム動作時間   | カメラの電源を ON にしてから |
|            | の経過時間を確認できます。    |
| [カメラ設定]ボタン | カメラ設定画面に戻ります。    |

FTP 経由でカメラのファームウェアアップグレードをするときに 設定します。

| カメラ設定            | アップデート |
|------------------|--------|
| FTPサーバ           |        |
| ユーザー名            |        |
| パスワード            |        |
| ファームウェア<br>ファイル名 |        |

本製品の再起動を行います。

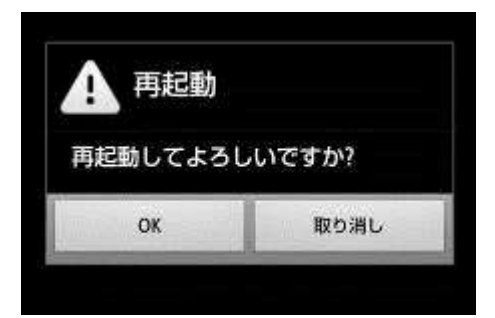

[OK]をタップすると、本製品の再起動を行います。

| 名称           | 内容               |
|--------------|------------------|
| FTP サーバ      | FTP サーバーのホスト名また  |
|              | は IP アドレスを設定します。 |
| ユーザー名        | FTP サーバーのユーザー名   |
|              | を設定します。          |
| パスワード        | FTP サーバーのパスワードを  |
|              | 設定します。           |
| ファームウェアファイル名 | FTP サーバーにあるアップデ  |
|              | ートファイル名を設定します。   |
| [カメラ設定]ボタン   | カメラ設定画面に戻ります。    |
| [アップデート]ボタン  | ファームウェアのアップデート   |
|              | を行います。           |

5.2.6 SD カード再生

#### 5.2.7 削除

カメラのmicroSDカードに録画されているデータを再生します。

| カメラリスト SDカード再生  |              |
|-----------------|--------------|
| 2013/05/15      |              |
| 2013/01/71      |              |
| 2013/1 00:01:29 | $\odot$      |
| 2013/0 00:06:35 | $\odot$      |
| 2013/1 00:11:39 | 0            |
| 2013/000:16:45  | $\odot$      |
| 2013/1 00:21:51 | $\mathbf{O}$ |
| 2013/0          | 0            |
| 2013/1 00:32:03 | 0            |
| 2013/00:37:08   | 0            |
| 2013/00:42:14   | 0            |
| 2013/00:47:16   | 0            |
| 2013/1 00:52:21 | 0            |
| 2013/0 00:57:27 | 0            |
| 2013/1 01:02:33 | 0            |
| 2013/0 01:07:39 | 0            |
|                 |              |

カメラリストに登録しているカメラをリストから削除します。 [OK]をタップすると、リストから削除します。

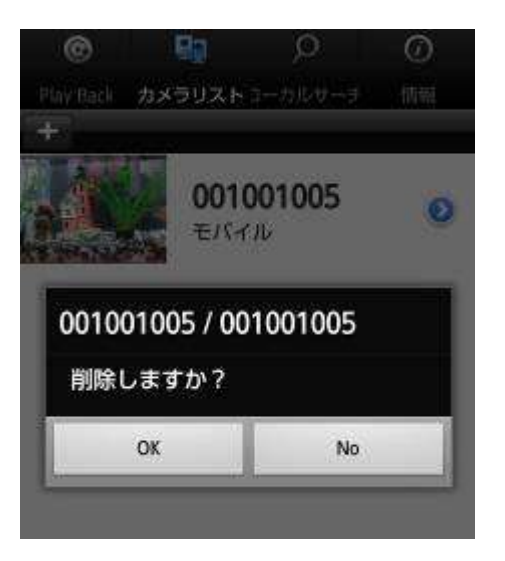

再生したい日時のファイルを選択して、タップしますと、映像が 再生されます。

スナップショットボタンをタップすると、静止画を撮影することが できます。

※ SD カードに録画する方法は、「5.2.5.3 スケジュール」を参 照してください。

6. ローカルサーチ

Android端末と同じネットワーク上に接続されたカメラを探します。

検索されたカメラのカメラIDとIPアドレスを表示します。 タップするとカメラリストへ追加できます。

カメラとAndroid端末が別のWi-Fiルータに接続されているときは、検索されません。

| ®         | Qy                    | Q   | Ø   |
|-----------|-----------------------|-----|-----|
| Play Back | カメラリスト <b>ローカルサーチ</b> |     | 情報  |
| カメラID     | IPፖ ኮ                 | ドレス | サーチ |

BEPERED - 190,168,5,110

### 7. Play Back

Android端末に録画した映像を再生します。

1. 再生したいカメラをタップします。

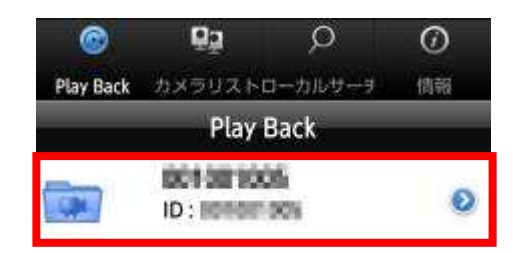

2. 再生したい日時のデータをタップすると映像が表示されま す。削除したい日時のデータを長押しすると映像が削除されま す。

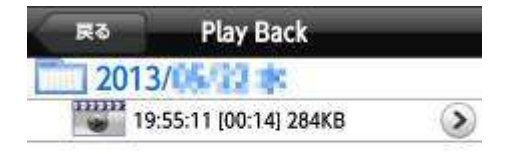

3. [切断]をタップすると、再生が終わります。

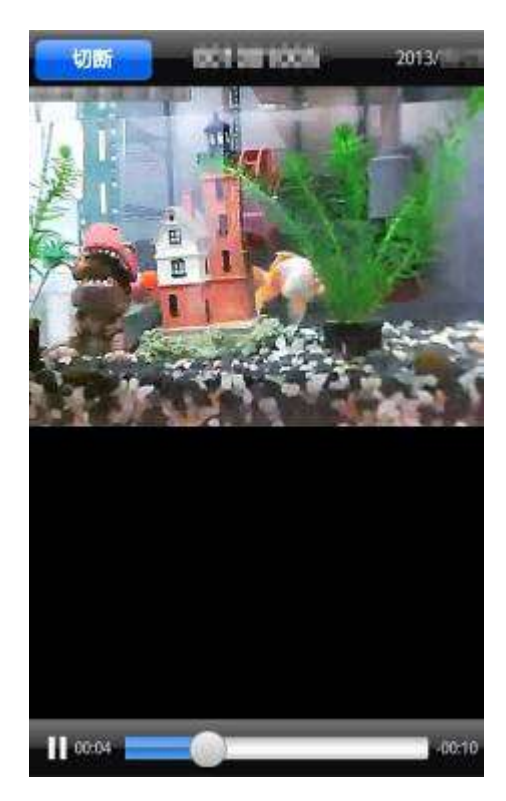

## 8. 情報

「Cloud Safety Camera」アプリケーションのバージョンを表示します。

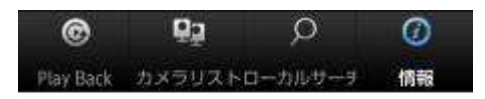

バージョン 1.3.14

●AndroidはGoogle Inc.の登録商標です。

●iPhone、iPadはApple Inc.の商標です。iPhone商標は、アイ ホン株式会社のライセンスに基づき使用されています。

MicrosoftおよびWindowsは、米国Microsoft® Corporation

の米国およびその他の国における登録商標または商標です。 ● Windowsの正式名称は、Microsoft® Windows® Operating

● Wi-Fi CERTIFIEDロゴは、Wi-Fi Allianceの認証ロゴマークです。

Systemです。